Data Development

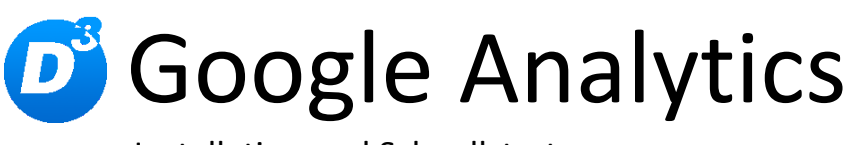

Installation und Schnellstart

Stand: 04.07.2012, Modulversion: 2.3.0 Bearbeiter: DS

D<sup>3</sup> Data Development, Inh.: Thomas Dartsch, Stollberger Straße 23, 09380 Thalheim / Erzgeb. Telefon: 03721 – 268090, Fax: 03721 – 265234 http://www.shopmodule.com, Mail: support@shopmodule.com

## Inhalt

| nhalt2                               |
|--------------------------------------|
| Xonventionen3                        |
| Aindestanforderungen                 |
| /orbereitung                         |
| Neuinstallation                      |
| 1. Dateien kopieren5                 |
| 2. Dateien anpassen5                 |
| 3. Verwendung eigener Themes5        |
| 4. Moduleinträge setzen5             |
| bis Shopversion 4.5.X5               |
| ab Shopversion 4.6.X5                |
| 5. Datenbankänderungen installieren5 |
| 6. TMP leeren                        |
| 7. Einstellungen setzen              |
| 8. Updatefähigkeit                   |
| Jpdate7                              |
| 1. Connector kontrollieren           |
| 2. Dateien kopieren                  |
| 3. Angepasste Dateien kontrollieren7 |
| 4. Moduleinträge setzen7             |
| chnellstart                          |
| Iilfe und Support 12                 |
|                                      |

## Konventionen

In diesem Dokument verwenden wir die folgenden typografischen Konventionen:

Reguläre Proportionalschrift

"Kursive Proportionalschrift"

[Proportionalschrift in Klammern]

Dunkelrote Fettschrift

- $\rightarrow$  Quelltext und Eingabetext
- $\rightarrow$  Pfad- und Dateiangaben
- $\rightarrow$  Menüpunkte und Buttons
- $\rightarrow$  Wichtige Hinweise und Warnungen

4

## Mindestanforderungen

- PHP Version 5 bis 5.2.X oder ab PHP 5.3
- passende OXID eShop-Edition (CE, PE bzw. EE) in Version 4.2.0 oder höher (mit dazu passender Revisionsnummer)
- aktiviertes Google-Analytics-Konto, ggf. zusätzliches AdWords-Konto
- D<sup>3</sup>-Modul-Connector:
   Modulkonfiguration ab Version 2.12.0 (kostenfrei bei D<sup>3</sup> erhältlich)

## Vorbereitung

Installieren Sie bitte zuerst unseren Modul-Connector in der erforderlichen Version. Ob dies evtl. schon geschehen ist, können Sie im Adminbereich Ihres Shops prüfen. Existiert der Punkt [D3 Module] -> [Modul-Connector], können Sie die installierte Version ablesen. Fehlt dieser Eintrag, laden Sie den Connector kostenfrei von unserer Homepage <u>http://www.oxidmodule.com/Connector/</u>.

Klicken Sie auf den Reiter [Download] und dort auf den Link [Download Erstinstallation Modul-Connector].

## Neuinstallation

#### 1. Dateien kopieren

Kopieren Sie bitte die im Verzeichnis "*copy\_this*" liegenden Dateien in den Shop. Behalten Sie die Verzeichnisstruktur bei!

Wichtig: Achten Sie darauf, dass speziell die PHP-Dateien im Binär-Modus übertragen werden.

#### 2. Dateien anpassen

Im Verzeichnis "*changed\_ful1*" finden Sie, nach Shopversionen getrennt, die Standard-Templates, die für das Modul geändert werden müssen. Die entsprechenden Absätze sind markiert. Übernehmen Sie diese bitte in Ihre Shoptemplates. Wenn Sie in Ihrem Shop die unveränderten Standardtemplates des Original Oxid-Shops verwenden, können Sie diese Modul-Templates so übernehmen.

#### 3. Verwendung eigener Themes

Verwenden Sie in Ihrem Shop ein angepasstes Verzeichnis für Ihre Templates (neues Theme oder CustomTheme), kopieren Sie die Templates und / oder die CSS-Dateien in die neuen Ordner. Dies betrifft die Dateien aus dem "copy\_this"- und dem "changed full"-Ordner.

#### 4. Moduleinträge setzen

#### bis Shopversion 4.5.X

Aktivieren Sie das Modul über den Shopadmin [Admin]  $\rightarrow$  [D3 Module]  $\rightarrow$ [Modul-Connector]  $\rightarrow$  [Systemeinstellungen]  $\rightarrow$  Tab [Moduleinträge]  $\rightarrow$  Textfeld [Neueinträge]. Tragen Sie hier Folgendes ein:

oxcmp\_utils => d3GoogleAnalytics/views/d3\_oxcmp\_utils\_googleanalytics oxorder => 'd3GoogleAnalytics/core/d3\_oxorder\_googleanalytics

Über [**Vorschau generieren**] können Sie die Einträge vorab prüfen. Speichern Sie die Änderungen danach mit [**Modulliste speichern**].

#### ab Shopversion 4.6.X

Aktivieren Sie das Modul über den Shopadmin [Admin] → [Erweiterungen] →[Module]. Klicken Sie nach Auswahl von "D<sup>3</sup> Google Analytics Schnittstelle" auf den Button [Aktivieren].

#### 5. Datenbankänderungen installieren

Führen Sie die beiliegende Datei *"install.sql"* bitte im Adminbereich unter [Service]  $\rightarrow$  [Tools] aus.

### 6. TMP leeren

Leeren Sie das Verzeichnis "tmp" über [Admin]  $\rightarrow$  [D3 Module]  $\rightarrow$  [Modul-Connector]  $\rightarrow$  [TMP leeren]. Markieren Sie [komplett leeren] und klicken auf [TMP leeren].

### 7. Einstellungen setzen

Bearbeiten Sie nun die Einstellungen zum Modul im Adminbereich des Shops unter [D3 Module] → [Google Analytics].

## 8. Updatefähigkeit

Bei Änderungen des Moduls in der CSS-Datei bzw. den Sprach-Dateien empfehlen wir, jeweils eine separate Datei dafür zu verwenden. So erhalten Sie sich die Updatefähigkeit des Moduls.

## Update

#### 1. Connector kontrollieren

Kontrollieren Sie bitte die Version unseres Modul-Connectors im Adminbereich unter  $[D3 Module] \rightarrow [Modul-Connector]$  auf Updates.

#### 2. Dateien kopieren

Überschreiben Sie alle Moduldateien mit denen im "copy\_this"-Verzeichnis.

Wichtig: Achten Sie darauf, dass speziell die PHP-Dateien im Binär-Modus übertragen werden.

#### 3. Angepasste Dateien kontrollieren

Im Verzeichnis "*changed\_full*" liegen, nach Shopversionen getrennt, die modulspezifischen Templates. Haben Sie diese angepasst, gleichen Sie Ihre Version bitte mit den neuen Fassungen ab.

#### 4. Moduleinträge setzen

Vergleichen Sie bitte die oben genannte Liste der Moduleinträge mit Ihrem Shop, ob hier Änderungen vorliegen und tragen Sie diese bitte nach. Im Modulmanager des Connectors können Sie die Modulliste auch einfach einfügen. Dopplungen vermeidet dieser Assistent automatisch.

## Schnellstart

8

Wie Sie Ihr Analytics-Konto am besten einstellen, entnehmen Sie bitte den beiden folgenden Grafiken:

| ytics-Einstellungen   Berichte anzo     | eigen: wwwde 💌                                                                                                    |                                                                                                    |
|-----------------------------------------|----------------------------------------------------------------------------------------------------|----------------------------------------------------------------------------------------------------|
| lytics-Einstellungen > Profileinstellun | gen > Profilinformationen bea                                                                                                    | rbeiten                                                                                                    |
| Profilinformationen bearbei             | ten                                                                                                    |                                                                                                    |
| Profilname:                             | wwwde                                                                                                    |                                                                                                    |
| Website-URL:                            | http://www                                                                                                    | (zB. http://www.meinewebsite.de/)                                                                                                    |
| Standardseite 👔 :                       | index.php                                                                                                    | (z. B. index.html)                                                                                                    |
| Land oder Gebiet der Zeitzone:          |                                                                                                    | •                                                                                                    |
| Zeitzone:                               | (MGZ+02:00) Berlin                                                                                                    |                                                                                                    |
| URL-Suchparameter ausschließen:         | force_sid                                                                                                    | (z. B. SID, Sitzungs-ID, VID)                                                                                                    |
| Währung angezeigt als:                  | Euro (EUR €)                                                                                                    | ×                                                                                                    |
| E-Commerce-Website                      |                                                                                                    |                                                                                                    |
| Website-Suche                           | ● Ja, eine E-Commerce-W         ○ Keine E-Commerce-Web         ○                                                                                                    | ebsite<br>site                                                                                                    |
| Website-Suche                           | ● Ja, eine E-Commerce-W         ○ Keine E-Commerce-Web                                                                                                    | ebsite<br>site                                                                                                    |
| Website-Suche                           | Ja, eine E-Commerce-W     Keine E-Commerce-Web      Website-Suche protokol                                                                                                    | ebsite<br>Isite                                                                                                    |
| Website-Suche                           | Ja, eine E-Commerce-W     Keine E-Commerce-Web     Website-Suche protokol     Website-Suche nicht pro                                                                                                    | ebsite<br>Isite<br>lieren<br>Itokollieren                                                                                                    |
| Website-Suche                           | Ja, eine E-Commerce-Web     Keine E-Commerce-Web     Website-Suche protokol     Website-Suche nicht pro     Suchparameter (erforderlich <i>Trennen Sie mehrere Parame</i> [searchparameter]                                                                                                    | ebsite<br>Iieren<br>otokollieren<br>i):<br>eter mit einem Komma ab. (Maximal 5)                                                                                                    |
| Website-Suche                           | <ul> <li>Ja, eine E-Commerce-Web</li> <li>Keine E-Commerce-Web</li> <li>Website-Suche protokol</li> <li>Website-Suche nicht protokol</li> <li>Suchparameter (erforderlich<br/>Trennen Sie mehrere Parameter<br/>searchparam</li> <li>Ja, Suchparameter aus di</li> </ul>                                                                                                    | ebsite<br>Iieren<br>otokollieren<br>i):<br>eter mit einem Komma ab. (Maximal 5)<br>Ier URL entfernen 👔                                                                                                    |
| Website-Suche                           | <ul> <li>Ja, eine E-Commerce-Web</li> <li>Keine E-Commerce-Web</li> <li>Website-Suche protokol</li> <li>Website-Suche nicht protokol</li> <li>Website-Suche nicht protokol</li> <li>Suchparameter (erforderlich<br/>Trennen Sie mehrere Parameter<br/>Searchparam</li> <li>Ja, Suchparameter aus d</li> <li>Nein, Suchparameter nicht</li> </ul>                                                                                                    | ebsite<br>Iieren<br>otokollieren<br>i):<br>eter mit einem Komma ab. (Maximal 5)<br>ler URL entfernen 😰<br>ht aus der URL entfernen                                                                                                    |
| Website-Suche                           | <ul> <li>Ja, eine E-Commerce-W</li> <li>Keine E-Commerce-Web</li> <li>Website-Suche protokol</li> <li>Website-Suche nicht protokol</li> <li>Website-Suche nicht protokol</li> <li>Suchparameter (erforderlich<br/>Trennen Sie mehrere Parameter<br/>Searchparam</li> <li>Ja, Suchparameter aus d</li> <li>Nein, Suchparameter nicht</li> <li>Werden für die Website-Such</li> <li>Ja</li> <li>Nein</li> </ul>                                                                                                    | ebsite<br>site<br>lieren<br>otokollieren<br>i):<br>eter mit einem Komma ab. (Maximal 5)<br>ler URL entfernen<br>Nt aus der URL entfernen<br>he Kategorien verwendet?                                                                                                    |
| Website-Suche                           | <ul> <li>Ja, eine E-Commerce-W</li> <li>Keine E-Commerce-Web</li> <li>Website-Suche protokol</li> <li>Website-Suche nicht pro</li> <li>Suchparameter (erforderlich<br/>Trennen Sie mehrere Parameter<br/>Searchparam</li> <li>Ja, Suchparameter aus d</li> <li>Nein, Suchparameter nick</li> <li>Werden für die Website-Such</li> <li>Ja</li> <li>Nein</li> <li>Suchmaschine für eine<br/>Erstellen Sie mit der benutze</li> </ul>                                                                                                    | ebsite<br>site<br>lieren<br>otokollieren<br>i):<br>eter mit einem Komma ab. (Maximal 5)<br>ler URL entfernen (2)<br>ht aus der URL entfernen<br>he Kategorien verwendet?<br>Google-Website zu Ihrer Website hinzufügen<br>erdefinierten Suche von Google oder Google Mini eine Suc |
| Website-Suche                           | <ul> <li>Ja, eine E-Commerce-Web</li> <li>Keine E-Commerce-Web</li> <li>Website-Suche protokol</li> <li>Website-Suche nicht protokol</li> <li>Website-Suche nicht protokol</li> <li>Website-Suche nicht protokol</li> <li>Website-Suche nicht protokol</li> <li>Website-Suche nicht protokol</li> <li>Website-Suche nicht protokol</li> <li>Suchparameter (erforderlicht<br/>Trennen Sie mehrere Parameter<br/>searchparam</li> <li>Ja, Suchparameter aus of</li> <li>Nein, Suchparameter nicht</li> <li>Werden für die Website-Such</li> <li>Ja</li> <li>Nein</li> <li>Suchmaschine für eine<br/>Erstellen Sie mit der benutzer</li> </ul> | ebsite<br>site<br>lieren<br>otokollieren<br>i):<br>eter mit einem Komma ab. (Maximal 5)<br>ler URL entfernen (2)<br>ht aus der URL entfernen<br>he Kategorien verwendet?<br>Google-Website zu Ihrer Website hinzufügen<br>erdefinierten Suche von Google oder Google Mini eine Suc |

# Google Analytics

Analytics-Einstellungen 📗 Berichte anzeigen: 🗰 🗰 .de 💌

Analytics-Einstellungen > Profileinstellungen > Zieleinstellungen

#### Ziele (1 festlegen): Ziel 1

| Zielinformationen eingeben |                                                                                         |  |  |  |
|----------------------------|-----------------------------------------------------------------------------------------|--|--|--|
| Zielname:                  | Thankyou<br>Der Zielname erscheint in Conversion-Berichten.                             |  |  |  |
| Aktives Ziel:              | ⊕ Ein ⊖ Aus                                                                             |  |  |  |
| Zielposition:              | 1 festlegen, Ziel 1 💌                                                                   |  |  |  |
|                            | Beim Ändern der Zielposition werden die bisherigen Daten für das Ziel nicht verschoben. |  |  |  |
|                            | Wählen Sie einen Zieltyp aus.                                                           |  |  |  |
| Zieltyp:                   | C URL-Ziel                                                                              |  |  |  |
|                            | C Besuchszeit auf Website                                                               |  |  |  |
|                            | O Seiten/Besuch                                                                         |  |  |  |
| Zieldetails                |                                                                                         |  |  |  |

| Keyword-Option (2):                | Übereinstimmung mit regulärem Ausdruck 💌                                                                                                    |
|------------------------------------|----------------------------------------------------------------------------------------------------|
| Ziel-URL (2):                      | cl=thankyou Geben Sie beispielsweise für die Zielseite "http://www.mysite.com/thankyou.html"<br>"/thankyou.html") ein.<br>Hier sind einige Tipps, mit denen Sie überprüfen können, ob Ihre Ziel-URL korrek<br>ist. |
| Groß-/Kleinschreibung<br>beachten: | Die oben eingegebenen URLs müssen in ihrer Schreibweise (Groß-/Kleinschreibung) genau den besu<br>entsprechen.                                                                                                    |
| Zielwert                           | 0,0 optional                                                                                                    |

#### Zieltrichter optional

Ein Trichter besteht aus einer Reihe von Seiten, die zur Ziel-URL führen. Beispiel: Der Trichter kann Schritte in Ihrem Checkout-Prozess enthalten, die Danksagungsseite (Ziel) führen.

Beachten Sie, dass sich die von Ihnen hier definierten Trichter nur auf den Bericht "Trichter-Visualisierung" auswirken.

Hinweis:Die URL darf die Domain nicht enthalten. Beispiel: Für die Anleitungsseite "http://www.mysite.com/step1.html" geben Sie Folgendes ein:"/s/

|           | URL(z. B. "/step1.html") | Name    |                        |
|-----------|--------------------------|---------|------------------------|
| Schritt 1 | Awarenkorb               | Basket  | Erforderlicher Schritt |
| Schritt 2 | cl=user                  | User    |                        |
| Schritt 3 | cl=payment               | Payment |                        |
| Schritt 4 | cl=order                 | Order   |                        |
| Schritt 5 |                          |         |                        |

#### + Trichterschritt für Ziel hinzufügen

| Ziel speichern | Abbrechen |
|----------------|-----------|
|----------------|-----------|

| oogle AdWords                                                                                            | <u>Hilfe</u>   Abme<br>Kundennummer                                                                                                    |
|----------------------------------------------------------------------------------------------------|----------------------------------------------------------------------------------------------------|
| artseite Kampagnen Werbec                                                                                | chancen Berichterstellung und Tools 👻 Abrechnung 👻 Mein Konto 👻                                                                                                    |
| Conversions<br>Alle Conversion-Typen                                                                     | Alle Conversion-Typen >         Conversion:         Conversion-Einstellungen         Tracking-Zweck:       Kauf/Verkauf         Tracking-Status:       Nicht überprüft                                                                                   |
| chtrichter<br>nversions von Nutzern anzeigen                                                             | Webseiten Code Einstellungen                                                                                                    |
| ilfe                                                                                                    | Codeeinstellungen Einstellungen bearbeiten                                                                                                    |
| usgewählten Conversion-Optionen<br>n?                                                                    | 🛇 Geben Sie Details zu der Seite an, auf der diese Conversion erfasst wird.                                                                                                    |
| ann ich die Websitestatistik-<br>achricht deaktivieren?                                                  | Sicherheitsebene für Seite 🕐 HTTPS                                                                                                    |
| o muss ich das Code-Snippet für<br>is Conversion-Tracking einfügen?<br>Words - Leitfaden zur Conversion- | Einnahmen für die Conversion Geben Sie einen Betrag an, damit der Wert dieser Aktion zu Ihnen zurückverfolgt<br>werden kann. Dieser Wert dient nur zu Berichtszwecken und hat keinerlei<br>(Optional)<br>werden kann auf Ihre Kampagne.                  |
| acking-Einrichtung<br>ozu dient der Tab "Code" auf                                                       | ⊟ Einstellungen f ür Tracking-Anzeige                                                                                                    |
| einer Conversion-Tracking-Seite?<br>Words-Hilfe<br>der Hilfe suchen Aufrufen                             | Wir empfehlen Ihnen, Ihre Nutzer mithilfe des "Google-Websitestatistik"-Textes unten bzw. Ihrer<br>Datenschutzbestimmungen über Ihr Tracking-Verfahren aufzuklären. So bewahren Sie sich das Vertrauen der<br>Nutzer und sichern den Schutz ihrer Daten. |
|                                                                                                    | Sprache der Seite 🕢 Deutsch                                                                                                    |
|                                                                                                    | Textformat auswählen (?) Google-Websitestatistik - <u>Weitere Informationen</u>                                                                                                    |
|                                                                                                    | Hintergrundfarbe anpassen #FFFFF                                                                                                    |
|                                                                                                    |                                                                                                    |
|                                                                                                    | Code                                                                                                    |
|                                                                                                    | Schritt 2: Fügen Sie den Conversion-Tracking-Code in die Quelle der Aktionsseite ein.                                                                                                    |
|                                                                                                    | <br>sody><br>Fügen Sie den Code zwischen den ≼body>-Tags ihrer Conversion-Seiten ein.                                                                                                    |
|                                                                                                    | Conversion-Tracking-Code an jernand anderen senden<br>Schritt 3 (optional) Prüfen Sie den Conversion-Tracking-Code.<br>Tipps zur Prüfung des Conversion-Tracking-Codes. Wie kann ich überprüfen, ob der Conversion-Code korrekt<br>implementiert ist?    |
|                                                                                                    | © 2011 Google   AdWords-Startseite   Redaktionelle Richtlinien   Datenschutzbestimmungen                                                                                                    |

Verbinden Sie nun noch ggf. Ihr AdWords-Konto mit Analytics über das AdWords-Menü [Berichterstellung und Tools]  $\rightarrow$  [Google Analytics]. Nun sollten diese Daten auch in Analytics zur Verfügung stehen.

# Google<sup>-</sup>AdWords

| Startseite                                                                                                    | Kampagnen                                                              | Werbechancen                                                      | Berichterste                                                                                                    | llung und Tool                                  | s 🕶     | Abrechnu                      | ng -                      | Mein I                     | Konto –         |  |  |
|----------------------------------------------------------------------------------------------------|------------------------------------------------------------------------|-------------------------------------------------------------------|----------------------------------------------------------------------------------------------------|-------------------------------------------------|---------|-------------------------------|---------------------------|----------------------------|-----------------|--|--|
| Startseite     Kampagnen     Werbecha       Analytics-Einstellungen     Berichte anzeige       Häufige Fragen     Übers       Wie überprüfe ich, ob mein<br>Tracking-Code korrekt<br>installiert ist?     Älle       Weshalb werden keine Daten<br>in meinen Berichten<br>angezeigt?     Werbes |                                                                        | ichte anzeigen: www<br>Übersicht ><br>Alle Markier<br>Websiteprof | Berichterstellung und Tools<br>Berichte<br>Änderungsprotokoll<br>Conversions<br>Google Analytics<br>Website-Optimierungstool<br>Keyword-Tool<br>Traffic Estimator<br>Placement-Tool<br>Kontext Terreting Tool |                                                 | intoe   | Intoeinstellungen bearbeiten) |                           |                            |                 |  |  |
| Ich habe den<br>hinzugefügt, i<br>"Status" wird<br>als erhalten a<br>liegt das?                                                                                                    | Tracking-Code<br>n der Spalte<br>dieser aber nicht<br>ufgeführt. Woran | Name∱                                                             | Anzeigendia<br>Anzeigenvor<br>Weitere Tool                                                                                                    | gening-roor<br>gnose-Tool<br>schau-Tool<br>Is » | atus    | Besuche                       | Besuc<br>auf dei<br>Websi | schn.<br>hszeit<br>r<br>te | Absprungra      |  |  |
|                                                                                                    |                                                                        |                                                                   |                                                                                                    |                                                 |         |                               |                           |                            |                 |  |  |
| Für Sie empf                                                                                                    | ohlen                                                                  | ☆                                                                 | Consider 1                                                                                                    | Bericht<br>anzeigen                             | 1       | 1000                          | 0.000                     | 1000                       |                 |  |  |
| Google AdSense                                                                                                    | Profil sucher:                                                         |                                                                   |                                                                                                    |                                                 |         |                               |                           |                            |                 |  |  |
| die Schaltung von<br>genau auf Ihre Website<br>ausgerichteten Anzeigen. So<br>können Sie mit Ihrer Website                                                                                                    |                                                                        | Websiteprot                                                       | <b>fil hinzufüge</b> ı<br>Profils können<br>silfe von Filtern                                                                                                    | n»<br>Sie eine Web:                             | site an | alysieren                     | Nutzer<br>Anzahl          | mana<br>der Nut<br>Rie Nut | ger»<br>Izer: 1 |  |  |

Geld verdienen. Weitere Informationen »

| •        | Ressourcen          |
|----------|---------------------|
| Hilfe    |                     |
| Code-V   | /ebsite             |
| Funktio  | nen                 |
| Produkt  | tour                |
| Fallstud | lien                |
| Conver   | sion University     |
| Semina   | re für erfolareiche |
|          |                     |

undvoder mithilfe von Filtern verschiedene Ansichten der Berichtdaten erstellen. Weitere Informationen

Fugen Sie Nutzer hinzu ode sie. Weitere Informationen

## **Hilfe und Support**

Bei Bedarf bieten wir Ihnen auch gern die Installation des Moduls in Ihrem Shop an. Geben Sie uns bitte unter den unten genannten Kontaktdaten Bescheid.

Haben Sie Fragen oder Unklarheiten in Verbindung mit diesem Modul oder dessen Installation, stehen Ihnen Hilfetexte in unserer Modul-FAQ (<u>http://faq.oxidmodule.com/</u>) zur Verfügung. Finden Sie darin die benötigten Antworten nicht, kontaktieren Sie uns bitte unter den folgenden Möglichkeiten:

- per E-Mail: <a href="mailto:support@shopmodule.com">support@shopmodule.com</a> oder
- über das Kontaktformular auf <u>http://www.oxidmodule.com/</u> oder
- per Telefon: (+49) 37 21 26 80 90 zu unseren Bürozeiten

Geben Sie bitte an, wo und wie wir gegebenenfalls vorhandene Schwierigkeiten nachvollziehen können. Sind Ihre Fragen shopspezifisch, benötigen wir möglicherweise Zugangsdaten zum betreffenden Shop.

Wir wünschen Ihnen mit Ihrem Shop und dem Modul viel Erfolg!

Ihr D<sup>3</sup>-Team.